Instrukcja stosowania platformy internetowej "Szkoła praktycznej ekonomii - młodzieżowe miniprzedsiębiorstwo" - zakładka Nauczyciel

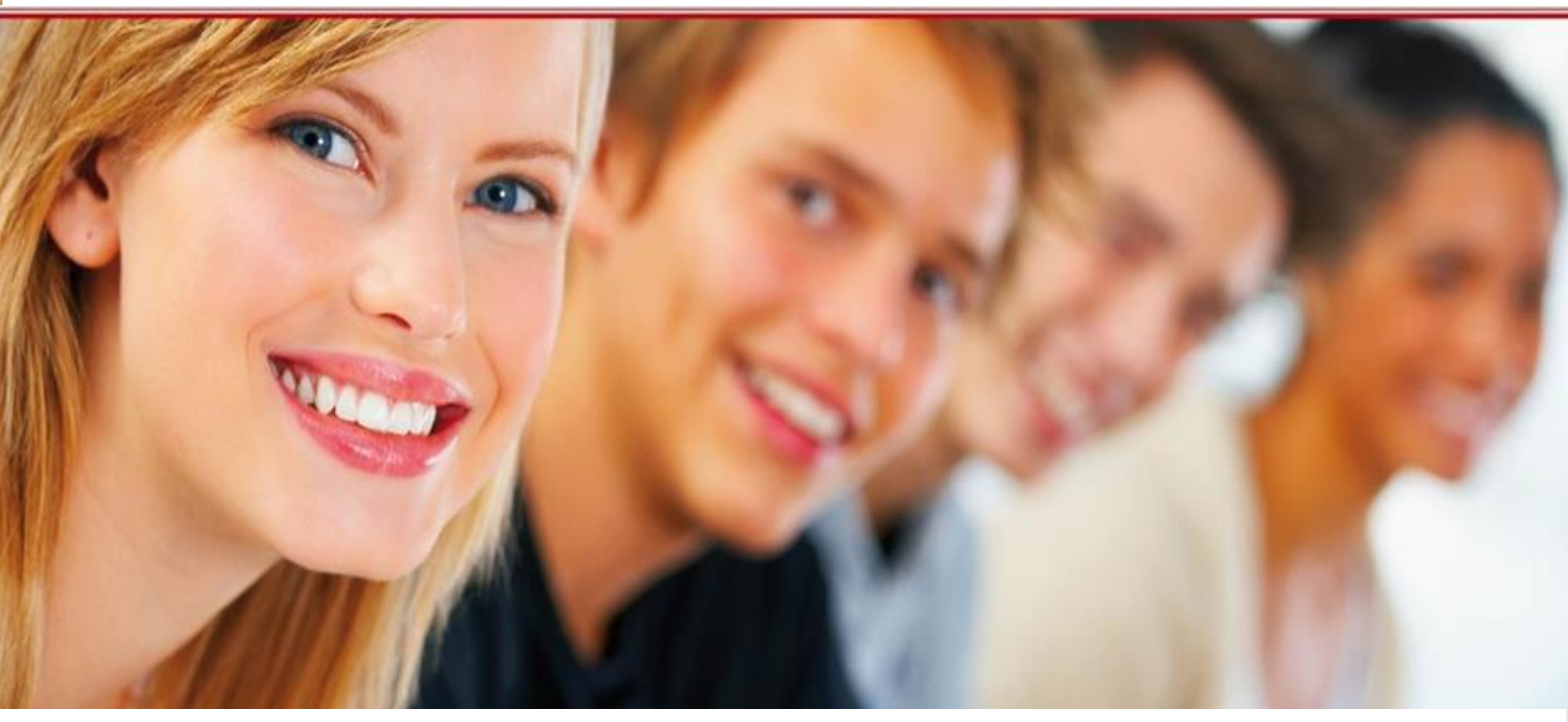

# Szkoła praktycznej ekonomii – młodzieżowe miniprzedsiębiorstwo

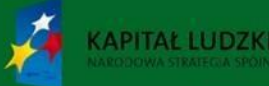

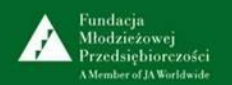

UNIA EUROPEJSKA EUROPEJSKI FUNDUSZ SPOŁECZNY

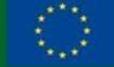

Platforma internetowa

"Szkoła praktycznej ekonomii - młodzieżowe miniprzedsiębiorstwo" jest innowacyjnym produktem wypracowanym przy współudziale uczestników projektu "Szkoła praktycznej ekonomii – młodzieżowe miniprzedsiębiorstwo", współfinansowanego ze środków Unii Europejskiej w ramach Europejskiego Funduszu Społecznego.

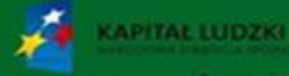

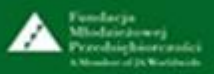

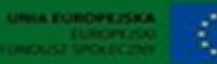

# Spis treści

| Tytuł slajdu                                                                                      | Numer slajdu |
|---------------------------------------------------------------------------------------------------|--------------|
| Czym jest platforma internetowa "Szkoła praktycznej ekonomii – młodzieżowe miniprzedsiębiorstwo"? | 4            |
| Wymagania w zakresie oprogramowania                                                               | 5            |
| Poziomy dostępu do Platformy ze strony głównej oraz zasady nawigacji                              | 6            |
| Poziomy dostępu do Platformy ze strony głównej dla użytkowników<br>uczestniczących w programie    | 7            |
| Rejestracja do programu "Młodzieżowe miniprzedsiębiorstwo"                                        | 8            |
| Logowanie                                                                                         | 11           |
| Funkcje panelu nauczyciela                                                                        | 12           |

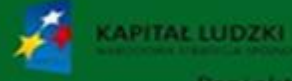

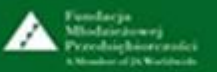

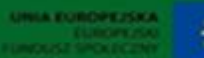

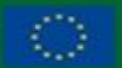

Czym jest platforma internetowa "Szkoła praktycznej ekonomii – młodzieżowe miniprzedsiębiorstwo"?

Platforma internetowa "Szkoła praktycznej ekonomii – młodzieżowe miniprzedsiębiorstwo" jest przeznaczona dla nauczycieli oraz uczniów liceów i techników.

Nauczyciele znajdą tu informacje o programie "Młodzieżowe miniprzedsiębiorstwo", program nauczania "Młodzieżowe miniprzedsiębiorstwo" do przedmiotu uzupełniającego *ekonomia w praktyce*, wiadomości dotyczące działalności gospodarczej, a także serwis związany z rejestracją młodzieżowych miniprzedsiębiorstw oraz monitorowaniem ich bieżącej działalności.

Filmy i prezentacje edukacyjne oraz bogaty zestaw zadań dydaktycznych będą wsparciem dla nauczyciela podczas realizacji programu "Młodzieżowe miniprzedsiębiorstwo".

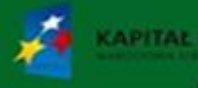

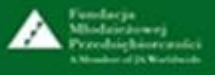

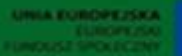

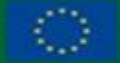

## Wymagania w zakresie oprogramowania

Do poprawnej obsługi platformy internetowej "Szkoła praktycznej ekonomii – młodzieżowe miniprzedsiębiorstwo" <u>www.praktycznaekonomia.edu.pl</u> wymagany jest system operacyjny z rodziny Windows, Linux lub Mac OS X wraz z jedną z popularnych przeglądarek internetowych, np.: Firefox 11+, Chrome 17+, Internet Explorer 8.0+. Przeglądarki powinny być wyposażone w dodatki umożliwiające prezentację materiałów w formacie Flash oraz PDF.

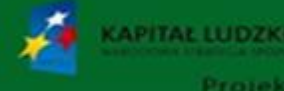

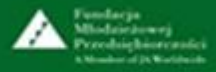

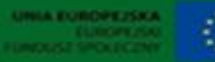

# Poziomy dostępu do Platformy ze strony głównej oraz zasady nawigacji

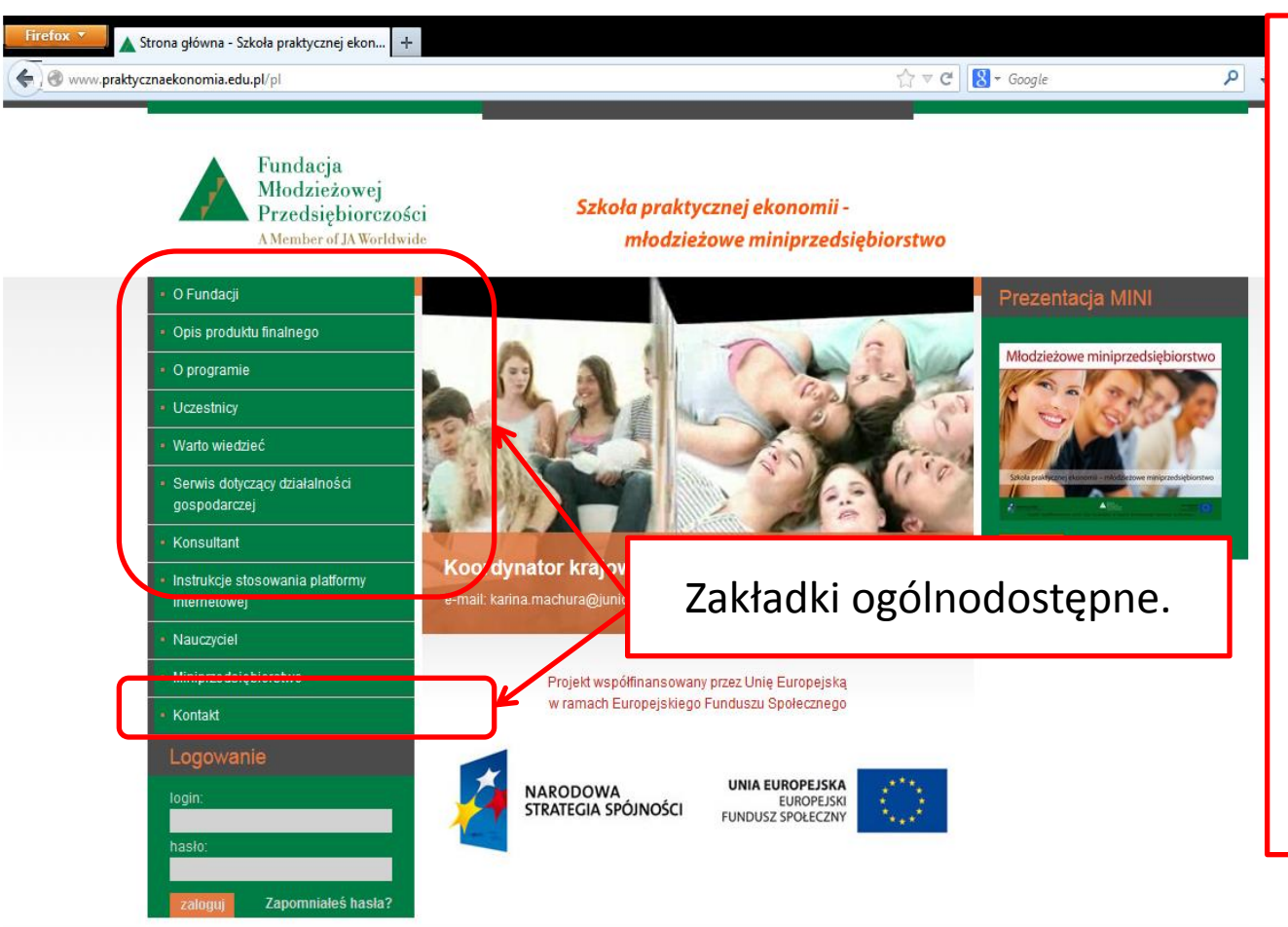

Poruszać się po Platformie można na dwa sposoby:

- używając menu
   Platformy
- używając pomocniczego menu z okien przeglądarek internetowych: przyciski *Przejdź do poprzedniej strony, Przejdź do następnej strony,* itp.

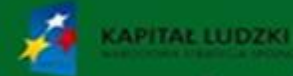

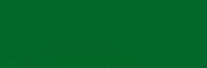

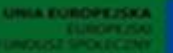

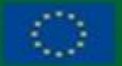

# Poziomy dostępu do Platformy ze strony głównej dla użytkowników uczestniczących w programie

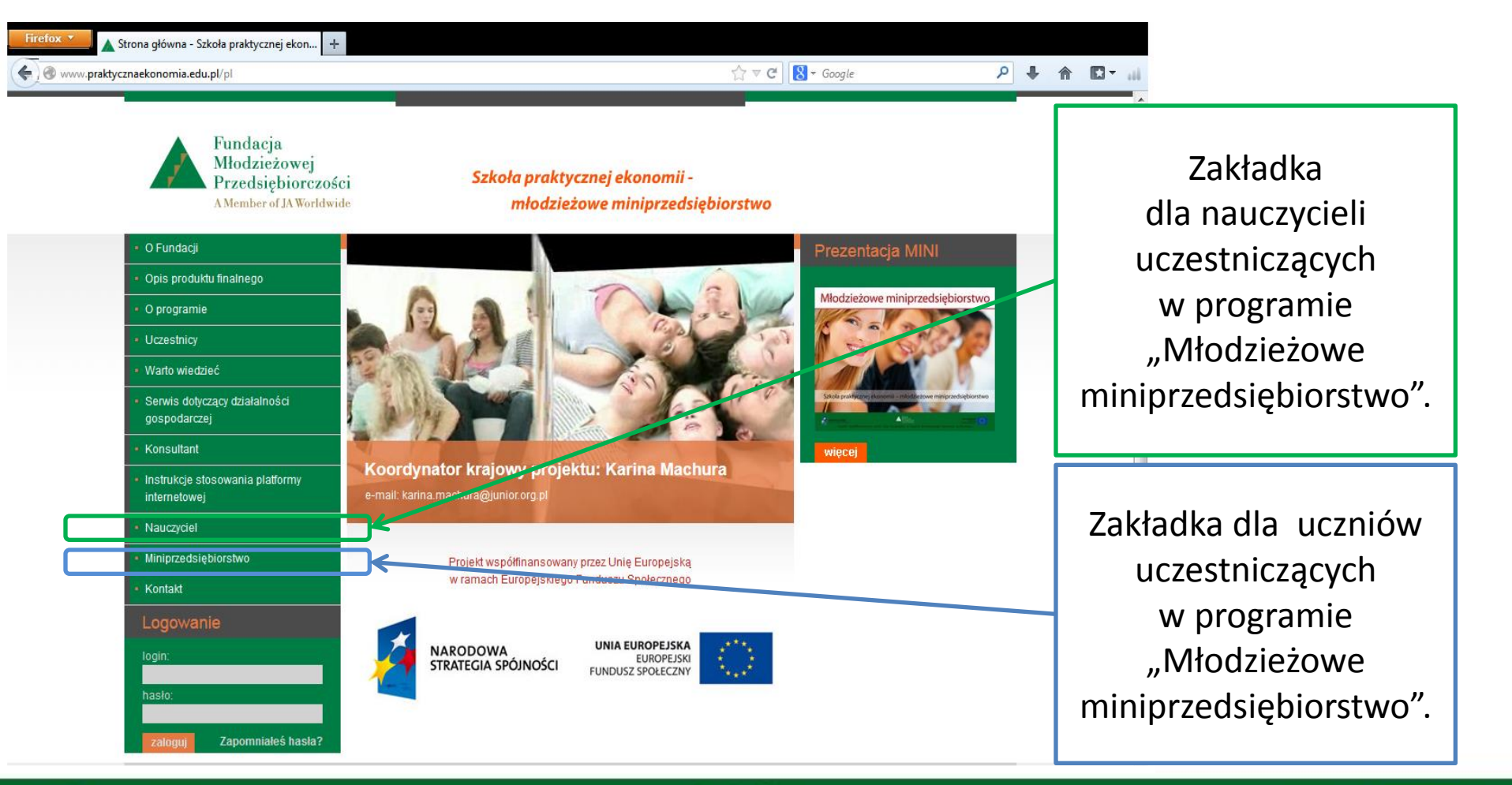

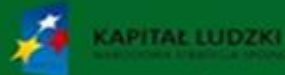

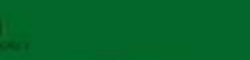

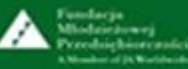

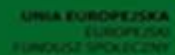

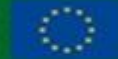

# Rejestracja do programu "Młodzieżowe miniprzedsiębiorstwo"

| Firefox Nauczyciel - Szkoła prakty<br>www.praktycznaekonomia.edu.pl/pl/n<br>Fun<br>Mło<br>Prze | ycznej ekonomi +<br>'nauczyciel<br>ndacja<br>odzieżowej<br>zedsiębiorczości <b>Szkoła praktyczne</b>                                                                                                    | Kliknięcie zakła<br>dostęp do ekranu<br>na                                          | dki <i>Nauczyciel</i> otwiera<br>z <i>Formularzem zgłoszenia</i><br>uczyciela.                                                                 |
|------------------------------------------------------------------------------------------------|----------------------------------------------------------------------------------------------------|-------------------------------------------------------------------------------------|----------------------------------------------------------------------------------------------------|
|                                                                                                | Inego Inego | A Fundacji?<br>, mogą zalogować<br>ZALOGUJ SIĘ<br>gramach, wypełnij<br>Z ZGŁOSZENIA | Aby zarejestrować swój<br>udział w programie<br>"Młodzieżowe<br>miniprzedsiębiorstwo",<br>nauczyciel musi<br>wypełnić Formularz<br>zgłoszenia. |
|                                                                                                |                                                                                                    | Fundacja<br>Mholoichewej                                                            | UNIA EUROPEZSKA                                                                                                    |

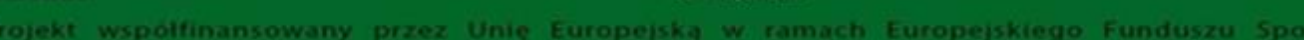

### Formularz zgłoszenia – cz. 1.

| Firefox Nauczyciel - Szkoła praktycznej ekonomi +                       |                                                                                       |                                       |
|-------------------------------------------------------------------------|---------------------------------------------------------------------------------------|---------------------------------------|
| www.praktycznaekonomia.edu.pl/pl/nauczyciel                             | ☆ マ C Soogle                                                                          | ₽ ♣ ♠ ◘▾                              |
| Fundacja<br>Młodzieżowej<br>Przedsiębiorczośc<br>AMember of JA Worldwic | ni <b>Szkoła praktycznej ekonomii -</b><br>Ne <b>młodzieżowe miniprzedsiębiorstwo</b> | Należy wypełnić<br>wszystkie wymagane |
| O Fundacji     Strong slównga                                           | Nauczyciel                                                                            | pola <i>Formularza</i> .              |
| Opis produktu finalnego                                                 | Czy braleś już udział w programach Fundacji?                                          | Do jego wypełnienia                   |
| O programie                                                             | Nauczyciele realizujący inne programy Fundacji, mogą zalogować                        | potrzebne będą dane                   |
| Uczestnicy                                                              | się, korzystając ze swojego mana i nasła.<br>ZALOGUJ SIĘ                              | nauczyciela oraz                      |
| Warto wiedzieć                                                          | Jeżeli pierwszy raz uczestniczysz w naszych programach, wypełnij                      |                                       |
| <ul> <li>Serwis dotyczący działalności<br/>gospodarczej</li> </ul>      |                                                                                       | nr REGON szkoły                       |
| Konsultant                                                              | Dane nauczyciela:<br>Imie*:                                                           | (trzeba pamiętać,                     |
| <ul> <li>Instrukcje stosowania platformy<br/>internetowej</li> </ul>    | Nazwisko*:                                                                            | że każda szkoła                       |
| • Nauczyciel                                                            |                                                                                       | wchodząca w skład                     |
| Materiały dydaktyczne                                                   | E-mail":                                                                              | zesnotu szkół ma                      |
| <ul> <li>Moje miniprzedsiębiorstwa</li> </ul>                           | Adres email przeznaczony do celów służbowych związanych z realizacją programu         |                                       |
| <ul> <li>Dokumenty dla<br/>miniprzedsiębiorstwa</li> </ul>              | Hasto".                                                                               | swój odrębny numer                    |
| Miniprzedsiębiorstwo                                                    |                                                                                       | KEGON).                               |
| • Kontakt                                                               | Telefon*:                                                                             |                                       |
| Logowanie                                                               |                                                                                       | -                                     |

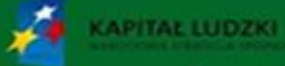

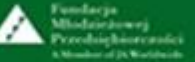

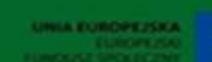

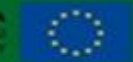

## Formularz zgłoszenia – cz. 2.

| Firefox 🔨 📐 Nauczyciel - Szkoła praktycznej ekonomi 🕇                |                                                                                                    |                                                       |                         |
|----------------------------------------------------------------------|----------------------------------------------------------------------------------------------------|-------------------------------------------------------|-------------------------|
| S www.praktycznaekonomia.edu.pl/pl/nauczyciel                        |                                                                                                    | ☆ マ C 🚷 - Google                                      | P ↓ ☆ 🖸                 |
| gospodarczej                                                         | Dana annansialar                                                                                                    |                                                       | •                       |
| Konsultant                                                           | Imię*:                                                                                                    |                                                       |                         |
| <ul> <li>Instrukcje stosowania platformy<br/>internetowej</li> </ul> | Nazwisko*:                                                                                                    |                                                       |                         |
| <ul> <li>Nauczyciel</li> </ul>                                       |                                                                                                    |                                                       | Po wypełnieniu          |
| Materiały dydaktyczne                                                | E-mail*:                                                                                                    |                                                       | formerularia            |
| <ul> <li>Moje miniprzedsiębiorstwa</li> </ul>                        | Adres email przeznaczony do celów służbowych związanych z realizacją programu                                                                    |                                                       | formularza              |
| <ul> <li>Dokumenty dla<br/>miniprzedsiębiorstwa</li> </ul>           |                                                                                                    |                                                       | należy kliknąć          |
| <ul> <li>Miniprzedsiębiorstwo</li> </ul>                             | POWI012 (18510°).                                                                                                    |                                                       | przycisk <i>Zgłoś -</i> |
| <ul> <li>Kontakt</li> </ul>                                          | Telefon*:                                                                                                    |                                                       | nauczyciel otrzyma      |
| Logowanie                                                            | Staż pracy*:                                                                                                    |                                                       | na swój adres           |
| hasło:                                                               | Liczba uczniów w programie*:                                                                                                    |                                                       | mailowy                 |
| zaloguj Zapomniałeś hasła?                                           |                                                                                                    |                                                       | potwierdzenie           |
|                                                                      | Dane szkoły:                                                                                                    |                                                       | rejestracji             |
|                                                                      | Do zgłoszenia potrzebny Ci będzie 9 lub 14-cyfrowy numer REGON szkoły.<br>Pamiętaj, że każda szkoła wchodząca w skład zespołu szkół ma swój odrę | bny numer REGON.                                      | i od tego momentu       |
|                                                                      | Po wpisaniu kilku pierwszych cyfr numeru, pod polem z numerem REGON<br>klikając na nią lewym przyciskiem myszy.                                  | pojawi się lista szkół. Należy wskazać zgłaszaną szko | może się logować        |
|                                                                      | REGON:                                                                                                    |                                                       | na Platformie.          |
|                                                                      | * Pola wymagane                                                                                                    | Zgło                                                  | 5                       |

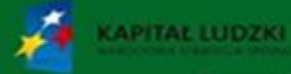

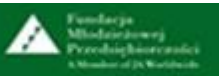

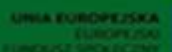

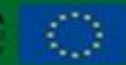

#### Logowanie Tu należy wpisać login i hasło zgłoszone w formularzu rejestracji konta. Strona główna - Szkoła praktycznej ekon... + ☆ マ C 🛛 www.praktycznaekonomia.edu.pl/pl Loginem nauczyciela jest jego adres mailowy. Hasło ustala nauczyciel. Fundacja Młodzieżowej Szkoła praktycznej ekonomii -Przedsiebiorczości A Member of JA Worldwide młodzieżowe miniprzedsiebiorstwo O Fundacii Prezentacia MINI f Opis produktu finalnego łodzieżowe miniprzedsiebiorstwo O programie Uczestnicy Warto wiedzieć Serwis dotyczacy działalności gospodarczej Kliknięcie zakładki Zapomniałeś hasła? Konsultant więci Koordynator krzjowy projektu: Karina Machura uruchamia mechanizm odzyskiwania Instrukcje stosowania platformy e-mail: karina.machy.ra@junior.org internetowei hasła. Po uruchomieniu tej funkcji Nauczyciel Miniprzedsiębiorstwo Projekt współfinansowany przez Unię Europejską i wpisaniu adresu e-mail na ten adres w ramach Europejskiego Funduszu Społecznego Kontakt automatycznie przesyłana jest UNIA EUROPEJSKA NARODOWA informacja przypominająca hasło EUROPEJSKI USZ SPOŁECZNY STRATEGIA SPÓJNOŚCI hasło podane w formularzu rejestracji konta. Zapomniałeś hasła?

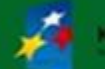

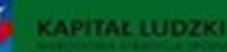

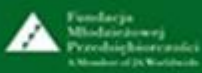

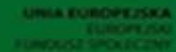

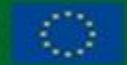

# Funkcje panelu nauczyciela – cz. 1.

| Nauczyciel - Szkoła praktycznej ekonomi +                             |                                                                                                    | P ↓ ★ E →                                            |
|-----------------------------------------------------------------------|----------------------------------------------------------------------------------------------------|------------------------------------------------------|
| Fundacja<br>Młodzieżowej<br>Przedsiębiorczoś<br>AMember of JA Worldwi | ci Szkoła praktycznej ekonomii -<br>de młodzieżowe miniprzedsiębiorstwo                                          | Po zalogowaniu nauczyciel<br>uzyska dostęp do panelu |
| • O Fundacji                                                          | Nauczyciel                                                                                                    | głównego składającego się                            |
| Strona główna                                                         |                                                                                                    |                                                      |
| Opis produktu finalnego                                               | Uczniowie i miniprzedsiebiorstwa                                                                                 | z trzech części:                                     |
| O programie                                                           |                                                                                                    | Uczniowie                                            |
| Uczestnicy                                                            | Lista uczniów: 🗵 wyświetl listę uczniów 🔹 dodaj ucznia                                                           | i mininrzedsiehiorstwa –                             |
| Warto wiedzieć                                                        | Miniprzedsiębiorstwa: 🖙 wyświetl listę miniprzedsiębiorstw 🖡 rejestru                                            |                                                      |
| <ul> <li>Serwis dotyczący działalności<br/>gospodarczej</li> </ul>    | Pomoc: ? Procedura rejestracji miniprzedsiębiorstwa                                                              | do rejestracji                                       |
| Konsultant                                                            |                                                                                                    | i monitorowania działań                              |
| <ul> <li>Instrukcje stosowania platformy<br/>internetowej</li> </ul>  |                                                                                                    | młodzieżowych                                        |
| • Nauczyciel                                                          | Dokumenty dla miniprzedsiębiorstwa                                                                               | miniprzedsiebiorstw                                  |
| Materiały dydaktyczne                                                 | III Umowy III Druki generowane w programie fin                                                                   |                                                      |
| Moje miniprzedsiębiorstwa                                             | Inne druki                                                                                                    | Dokumenty                                            |
| <ul> <li>Dokumenty dla<br/>miniprzedsiębiorstwa</li> </ul>            | Informacio esobieta                                                                                              | dla miniprzedsiębiorstwa                             |
| <ul> <li>Miniprzedsiębiorstwo</li> </ul>                              |                                                                                                    | <ul> <li>Informacje osobiste.</li> </ul>             |
| Kontakt                                                               | Imię i nazwisko: Andrzej Pierchała e-mail: pierchalaa@poczta.onet.pl<br>Pobierz certyfikat Technikum nr 3 / Żory |                                                      |
|                                                                       | Fundaria                                                                                                    |                                                      |

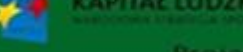

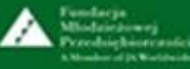

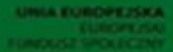

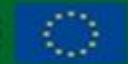

# Funkcje panelu nauczyciela – Uczniowie i miniprzedsiębiorstwa

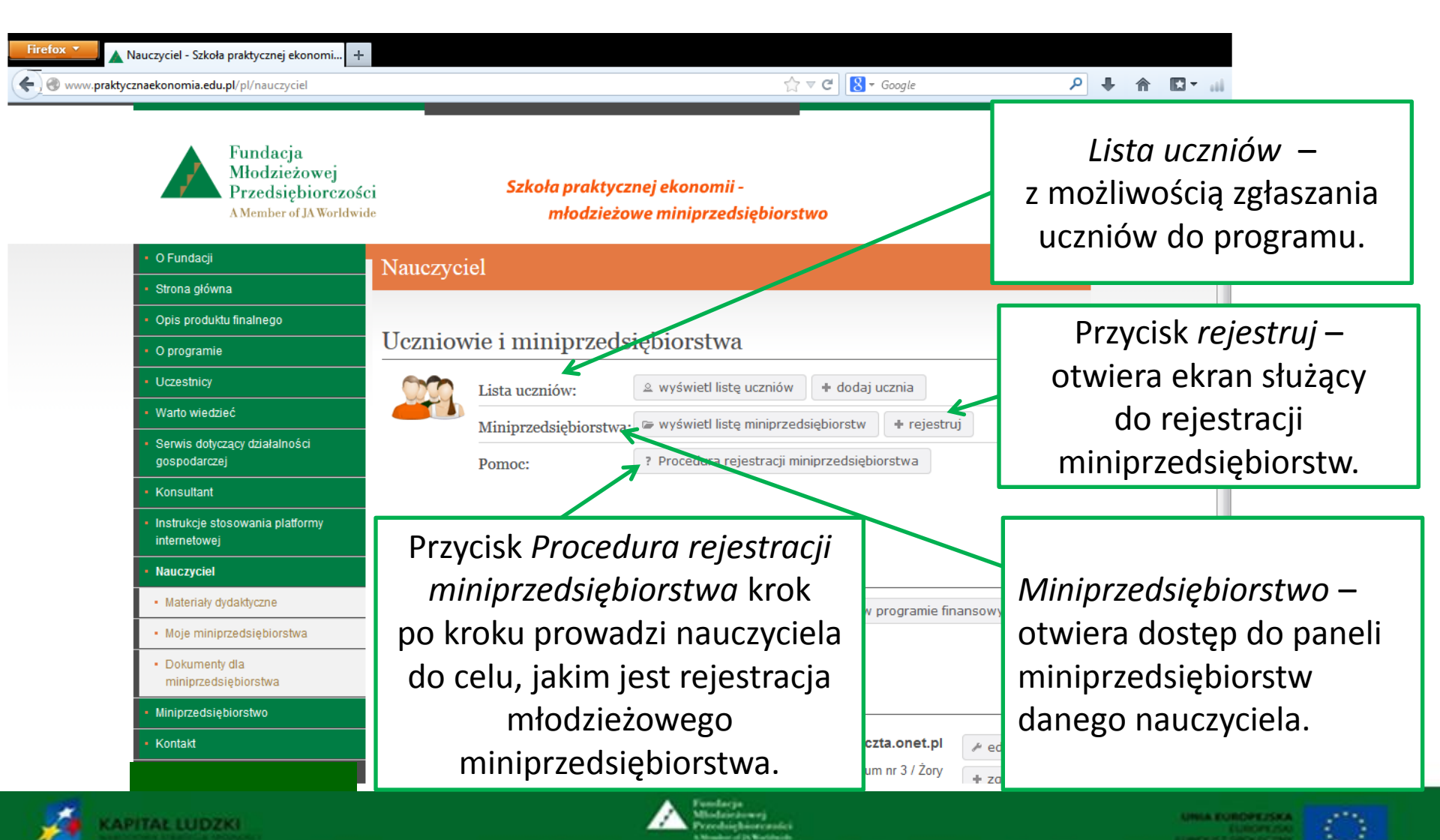

# Uczniowie i miniprzedsiębiorstwa – Lista uczniów – wyświetl listę

| Firefox  Uczniowie - Szkoła praktycznej ekonomii + |                                                                                                    |                 |                           |                           |                        |                                  | Kliknięcie przycisku <i>Dodaj ucznia</i> otwiera<br>ekran z listą uczniów, do której można<br>dopisać nowego uczestnika programu. |                          |                     |                             |  |  |  |
|----------------------------------------------------|----------------------------------------------------------------------------------------------------|-----------------|---------------------------|---------------------------|------------------------|----------------------------------|----------------------------------------------------------------------------------------------------|--------------------------|---------------------|-----------------------------|--|--|--|
|                                                    | <ul> <li>Fundacja<br/>Młodzieżowej<br/>Przedsiębiorczoś<br/>A Member of JA Worldw</li> <li>O Fundacji</li> </ul> | ide<br>Ucz      | miowie                    | Szkoła j<br>m             | praktyczi<br>łodzieżow | nej ekonomii -<br>ve miniprzedsi | ębiorstwo                                                                                                    | ,                        |                     | Możliwość edycji<br>danych. |  |  |  |
|                                                    | <ul> <li>Strona główna</li> </ul>                                                                                |                 |                           |                           |                        |                                  |                                                                                                    |                          |                     |                             |  |  |  |
|                                                    | Opis produktu finalnego                                                                                          | Klasy           | należy ozna               | czać cyframi arab         | oskimi. Logine         | em ucznia jest PESEL,            | , hasło genero                                                                                                    | wane jest automatycznie. |                     | Do pobrania nlik            |  |  |  |
|                                                    | O programie                                                                                                    | lech            | nikum nr                  | J                         |                        |                                  |                                                                                                    |                          |                     |                             |  |  |  |
|                                                    | Uczestnicy                                                                                                    | zaz.            | Lp. Klasa                 | Nazwisko                  | Imię                   | E-mail                           | PESEL                                                                                                    | lasło                    |                     | z listą uczniów             |  |  |  |
|                                                    | warto wiedziec     Serwis dotyczacy działalności                                                                 |                 | 1 3a                      | Bąbel                     | Józef                  | bbjo@interia.pl                  | 93040212196                                                                                                    | dzialanie95bb            | Edytuj              | z wykazem ich               |  |  |  |
|                                                    | gospodarczej                                                                                                    |                 | 2 3a                      | Borek                     | Sara                   | sara@op.pl                       | 93010107195                                                                                                    | r /nek29kp               | Edytuj              | loginávy i hogok            |  |  |  |
|                                                    | • Konsultant                                                                                                    |                 | 3 3a                      | Bury                      | Jan                    |                                  | 93010112196                                                                                                    | edukacja75ra             | Edytuj              | loginow i nasei.            |  |  |  |
|                                                    | <ul> <li>Instrukcje stosowania platformy<br/>internetowej</li> </ul>                                             |                 | 4 3a                      | Czuń                      | Joanna                 | joasia@buziaczek.pl              | 93040212195                                                                                                    | i icjatywa95bf           | Edytuj              | Loginem ucznia jest         |  |  |  |
|                                                    | <ul> <li>Nauczyciel</li> </ul>                                                                                   |                 | 5 3a                      | Dyrda                     | Jan                    | dddd@wp.pl                       | 93040212198                                                                                                    | €dukacja69fu             | Edytuj              | numer PESEL. hasło          |  |  |  |
|                                                    | <ul> <li>Materiały dydaktyczne</li> </ul>                                                                        |                 | 6 3a                      | Koń                       | Stefan                 |                                  | 93040212194                                                                                                    | planowanie37nb           | Edytuj              | gonorowana jost             |  |  |  |
| i                                                  | <ul> <li>Moje miniprzedsiębiorstwa</li> </ul>                                                                    |                 | 7 3a                      | Kula                      | Ewa                    | ewa11@wp.pl                      | 93040212197                                                                                                    | planowanie13kc           | Edytuj              | generowane jest             |  |  |  |
|                                                    | <ul> <li>Dokumenty dla<br/>miniprzedsiębiorstwa</li> </ul>                                                       |                 | 8 3a                      | Tym                       | Stefan                 |                                  | 93040212192                                                                                                    | €konomia42yu             | Edytuj              | automatycznie przez         |  |  |  |
|                                                    | <ul> <li>Miniprzedsiębiorstwo</li> </ul>                                                                         |                 | 9 3b                      | Sroka                     | Alina                  |                                  | 93040211197                                                                                                    | czialanie66em            | Edytuj              | system po zapisaniu         |  |  |  |
|                                                    | • Kontakt                                                                                                    | * kolore<br>Wys | m œerwonym<br>ślij wiadon | zaznaczono ucznić<br>10ŚĆ | ów, którzy nie wy      | rpełnili ankiety końcowej        | + Doc                                                                                                    | laj ucznia               | z plik z listą kont | danych ucznia.              |  |  |  |

![](_page_13_Picture_3.jpeg)

![](_page_13_Picture_4.jpeg)

# Uczniowie i miniprzedsiębiorstwa – Lista uczniów – wyświetl listę uczniów – cz. 2.

![](_page_14_Figure_2.jpeg)

Wpisanie adresu e-mail powoduje automatyczne zaznaczenie pola w pierwszej kolumnie; może się zdarzyć , że zaznaczenie będzie widoczne dopiero po odświeżeniu strony.

Kliknięcie przycisku *Wyślij wiadomość* umożliwia wysłanie wiadomości do wybranych uczestników programu poprzez zaznaczenie pola w pierwszej kolumnie. Tu: pozycja 4 i 7.

![](_page_14_Picture_5.jpeg)

![](_page_14_Picture_6.jpeg)

# Wyświetl listę uczniów – wyślij wiadomość

![](_page_15_Figure_2.jpeg)

# Uczniowie i miniprzedsiębiorstwa – Lista uczniów – dodaj ucznia

![](_page_16_Figure_2.jpeg)

Do kliknieciu

# Uczniowie i miniprzedsiębiorstwa – Miniprzedsiębiorstwa – wyświetl listę miniprzedsiębiorstw – cz. 1.

| Fundacja<br>Młodzieżowej<br>Przedsiębiorczości<br>A Member of JA Worldwide | Szkoła praktycznej ekonomii -<br>młodzieżowe miniprzedsiębiorstwo                      | przycisku Wyświetl<br>listę<br>miniprzedsiebiorstw |
|----------------------------------------------------------------------------|----------------------------------------------------------------------------------------|----------------------------------------------------|
| • O Fundacji                                                               | Moje miniprzedsiębiorstwa 2012 / 2013                                                  | otwiera się ekran                                  |
| Strona główna     Opis produktu finalnego                                  | Technikum nr 3 zgłoszenie z dnia: 2011-08-20                                           | z panelami                                         |
| O programie     Uczestnicy                                                 | Nr ewidencyjny: MINIMINI 13dni                                                         | młodzieżowych                                      |
| <ul> <li>Warto wiedzieć</li> </ul>                                         | Liczba raportów złożonych: 0 Data założenia: 2012-09-08 09:15:10 Liczba uczestników: 6 | miniprzedsiebiorstw                                |
| <ul> <li>Serwis dotyczący działalności<br/>gospodarczej</li> </ul>         | Ostatni raport: Dyrektor naczelny: Józef Bąbel                                         | danego nauczyciela.                                |
| Konsultant                                                                 | dane podstawowe biznesplan finanse raporty                                             |                                                    |
| <ul> <li>Instrukcje stosowania platformy<br/>internetowej</li> </ul>       | rejestruj nowe mininrzedsjebiorstwo                                                    |                                                    |
| <ul> <li>Nauczyciel</li> </ul>                                             |                                                                                        |                                                    |
| <ul> <li>Materiały dydaktyczne</li> </ul>                                  | Tu nauczyciel ma podgląd danych miniprzedsięb                                          | iorstwa (numer                                     |
| <ul> <li>Moje miniprzedsiębiorstwa</li> </ul>                              | ewidencyjny, nazwa, liczba raportów i data przesłania                                  | a ostatniego raportu                               |
| <ul> <li>Dokumenty dla<br/>miniprzedsiębiorstwa</li> </ul>                 | z działalności miniprzedsiębiorstwa, data założenia m                                  | iniprzedsiębiorstwa,                               |
| <ul> <li>Miniprzedsiębiorstwo</li> </ul>                                   | liczba wspólników, imię i nazwisko dyrektora                                           | naczelnego).                                       |

![](_page_17_Picture_3.jpeg)

### Uczniowie i miniprzedsiębiorstwa – Miniprzedsiębiorstwa – wyświetl listę miniprzedsiębiorstw – cz. 2. Kliknięcie przycisku Archiwum otwiera

| Fundacja<br>Młodzieżowej<br>Przedsiębiorczości<br>A Member of JA Worldwide | i Szkoła praktycznej ekonomii -<br>młodzieżowe miniprzedsiębiorstwo                    | dostęp do archiwum<br>młodzieżowych<br>miniprzedsiębiorstw |
|----------------------------------------------------------------------------|----------------------------------------------------------------------------------------|------------------------------------------------------------|
| • O Fundacji                                                               | Moje miniprzedsiębiorstwa 2012 / 2013                                                  | danego nauczyciela                                         |
| <ul> <li>Strona główna</li> </ul>                                          |                                                                                        | z poprzednich edyci                                        |
| Opis produktu finalnego                                                    | Technikum nr 3 zgłoszenie z dnia: 2011-08-20                                           | programu                                                   |
| Uczestnicy                                                                 | Nr ewidencyjny: MINIMINI<br>3-4-12-09-12 13dni                                         | z możliwością                                              |
| <ul> <li>Warto wiedzieć</li> </ul>                                         | Liczba raportów złożonych: 0 Data założenia: 2012-09-08 09:15:10 Liczba uczestników: 6 | podglądu                                                   |
| <ul> <li>Serwis dotyczący działalności<br/>gospodarczej</li> </ul>         | Ostatni raport: Dyrektor naczelny: Józef Bąbel                                         | dokumentacji tych                                          |
| Konsultant                                                                 | dane podstawowe biznesplan finanse raporty                                             | miniprzedsiębiorstw                                        |
| <ul> <li>Instrukcje stosowania platformy<br/>internetowej</li> </ul>       | rejestrui nowe minintzedejebiorstwo                                                    |                                                            |
| <ul> <li>Nauczyciel</li> </ul>                                             |                                                                                        |                                                            |
| Materiały dydaktyczne                                                      | Nauczyciel ma dostęp                                                                   |                                                            |
| <ul> <li>Moje miniprzedsiębiorstwa</li> </ul>                              | do paneli miniprzedsiebiorstw                                                          | nauczyciel ma dostęp                                       |
| <ul> <li>Dokumenty dla<br/>miniprzedsiębiorstwa</li> </ul>                 | bezpośrednio z panelu do ekranu, słu                                                   | użącego do rejestracji                                     |
| <ul> <li>Miniprzedsiębiorstwo</li> </ul>                                   | głównego, jak i z menu.                                                                | iiiipizeusiębiorstw.                                       |
|                                                                            | Pumfacja<br>Milofairdawej<br>Presbichistranici                                         |                                                            |

# Moje miniprzedsiębiorstwa – dane podstawowe – cz. 1.

![](_page_19_Figure_2.jpeg)

Nauczyciel uzupełnia tabelę z wykazem wspólników danego miniprzedsiębiorstwa. Kolejnych wspólników dodaje do listy poprzez klikanie przycisków z nazwiskami wszystkich uczniów zgłoszonych do udziału w programie (znajdzie je pod tabelą po naciśnięciu przycisku *dodaj uczniów,* co pokazuje kolejny slajd). Należy pamiętać, że minimalna liczba wspólników jednego miniprzedsiebiorstwa to - 6.

|   | 3a  | bbjo@interia.pl    | 93040212196 | dzialanie95bb     | Dyrektor naczelny 🗸    | PDF | – usuń |
|---|-----|--------------------|-------------|-------------------|------------------------|-----|--------|
|   | 3a  | joasia@buziaczek.n | 93040212195 | inicjatywa95bf    | Dyrektor ds. finansó 🔻 | PDF | – usuń |
|   | 3a  | dddd@wppl          | 93040212198 | edukacja69fu      | Dyrektor ds. market 🔻  | PDF | – usuń |
| n | 3а  |                    | 93040212194 | planowanie37nb    | Dyrektor ds. organiz 🔻 | PDF | – usuń |
|   | 2a  | ewa11@wp.pl        | 93040212197 | planowanie13kc    | Dyrektor ds. produk 🔻  | PDF | – usuń |
| _ | 2.5 |                    | 00040040400 | alian and a Chart | No. 21.21              |     |        |

Spośród uczniów - wspólników danego miniprzedsiębiorstwa nauczyciel wskazuje dyrektora naczelnego, wybierając tę funkcję z rozwijalnej listy.

![](_page_19_Picture_6.jpeg)

![](_page_19_Picture_8.jpeg)

![](_page_19_Picture_9.jpeg)

![](_page_19_Picture_10.jpeg)

## Moje miniprzedsiębiorstwa – dane podstawowe – cz. 2.

| O Fuedeeii                                                           |                 |                         |       |                     | DOP         | Jisaine        | uczilia z leg          | 30 W    |
|----------------------------------------------------------------------|-----------------|-------------------------|-------|---------------------|-------------|----------------|------------------------|---------|
| • O Fundacji                                                         | Moj             | e minip                 | orzec | lsiębiorst          | h           | angan r        | mininrzadci            | ohic    |
| <ul> <li>Strona główna</li> </ul>                                    |                 |                         |       |                     | u           | inego i        |                        |         |
| <ul> <li>Opis produktu finalnego</li> </ul>                          | Nr ewic         | dencyjny:               | A     | kt rejestracji:     | w pr        | zycísk z       | jego nazwi             | skie    |
| • O programie                                                        | 3-4-12          | 2-09-12<br>*:           | р     | obierz [PDF]        | (           | dodani         | e go do listy          | /ius    |
| Uczestnicy                                                           | MIN             |                         |       |                     | nie         | przypis        | anvch do ża            | adne    |
| Warto wiedzieć                                                       | IVIII           | NIIVIIINI               |       | L                   | e           | p,p-0          |                        |         |
| <ul> <li>Serwis dotyczący działalności<br/>gospodarczej</li> </ul>   | Wspó            | lnicy i ich             | funkc | je w miniprzeds     | iębiorstwie | :              |                        |         |
| • Konsultant                                                         | Nr              | Nazwisko,<br>imię       | Klasa | E-mail              | Login       | Hasło          | Fu′ıkcja               | Certyfi |
| <ul> <li>Instrukcje stosowania platformy<br/>internetowej</li> </ul> | 1               | Bąbel,<br>Józef         | 3a    | bbjo@interia.pl     | 93040212196 | dzialanie95bb  | Dyrektor naczelny 👻    | PDF     |
| • Nauczyciel                                                         | 2               | Czuń,<br>Joanna         | 3a    | joasia@buziaczek.pl | 93040212195 | inicjatyva95bf | Dyrektor ds. finansó 🗸 | PDF     |
| Materiały dydaktyczne                                                | 3               | Dyrda, Jan              | 3a    | dddd@wp.pl          | 93040212198 | edukacja69fu   | Dvrektor ds. market 👻  |         |
| <ul> <li>Moje miniprzedsiębiorstwa</li> </ul>                        |                 |                         |       | 0                   |             |                | 2 yronor do manor      | PDF     |
| <ul> <li>Dokumenty dla<br/>miniprzedsiębiorstwa</li> </ul>           | 4               | Koń, Stefan             | 3a    |                     | 93040712194 | planowanie37nb | Dyrektor ds. organiz 👻 | PDF     |
| Miniprzedsiębiorstwo                                                 | 5               | Kula, Ewa               | 3a    | ewa11@wp.pl         | 93040212197 | planowanie13kc | Dyrektor ds. produk 🗸  | PDF     |
| Kontakt                                                              | 6               | Tym, Stefan             | За    |                     | 93040212192 | ekonomia42yu   | Wspólnik 🗸             | PDF     |
| Dane podstawowe   Moje szkoły (1)<br>Zgłoszenia do programu          | dodaj u<br>+ Sa | iczniów↓<br>ara Borek 3 | a +   | Alina Sroka 3b      | + Jan Bur   | y 3a           | 1                      |         |

Dopisanie ucznia z tego wykazu do listy wspólników danego miniprzedsiębiorstwa poprzez kliknięcie v przycisk z jego nazwiskiem powoduje automatyczne dodanie go do listy i usunięcie z listy uczniów nieprzypisanych do żadnego miniprzedsiebiorstwa.

– usuń

– us

- us

US

US

![](_page_20_Figure_4.jpeg)

![](_page_20_Picture_5.jpeg)

![](_page_20_Picture_6.jpeg)

# Moje miniprzedsiębiorstwa – dane podstawowe – cz. 3.

| <ul> <li>O Fundacji</li> </ul>                                       | Moi                                              | e minir         | orzec | lsiebiorstw     | o – dane    | podstaw       | owe                 |            |        |  |
|----------------------------------------------------------------------|--------------------------------------------------|-----------------|-------|-----------------|-------------|---------------|---------------------|------------|--------|--|
| <ul> <li>Strona główna</li> </ul>                                    | 5                                                | 1               |       | í.              |             | 1             |                     |            |        |  |
| <ul> <li>Opis produktu finalnego</li> </ul>                          | Nr ewic                                          | lencyjny:       | A     | kt rejestracji: | Wizytówka   | a: I          | Logo:               |            |        |  |
| • O programie                                                        | 3-4-12                                           | 2-09-12         | р     | obierz [PDF]    | brak        |               |                     |            |        |  |
| Uczestnicy                                                           | MIN                                              |                 |       |                 |             |               |                     |            |        |  |
| <ul> <li>Warto wiedzieć</li> </ul>                                   | IVIII                                            | NIIVIIINI       |       |                 |             |               |                     |            |        |  |
| <ul> <li>Serwis dotyczący działalności</li> </ul>                    | Wspólnicy i ich funkcje w miniprzedsiębiorstwie: |                 |       |                 |             |               |                     |            |        |  |
| gospodarczej                                                         | Nr                                               | Nazwisko,       | Klasa | E-mail          | Login       | Hasło         | Funkcia             | Certyfikat |        |  |
| <ul> <li>Konsultant</li> </ul>                                       |                                                  | imię            |       |                 |             |               |                     |            |        |  |
| <ul> <li>Instrukcje stosowania platformy<br/>internetowei</li> </ul> | 1                                                | Bąbel,<br>Józef | 3a    | bbjo@interia.pl | 93040212196 | dzialanie95bb | Dyrektor naczelny 🔻 | PDF        | – usuń |  |

joasia@buziaczek.pl 93040212195 inicjatywa95bf

93040212194

93040212197

pobierz plik z lista wspólników

93040212198 edukacia69fu

93040212192 ekonomia42yu

planowanie37nb

planowanie13kc

Nauczyciel

Materiały dydaktyczne

Moje miniprzedsiębiorstwa

2 Czuń,

Joanna

3 Dyrda, Jan

5 Kula, Ewa

dodaj uczniów 1

4 Koń, Stefan 3a

6 Tym, Stefan 3a

🔳 pobierz pik z listą kont

3a

3a

3a

dddd@wp.pl

ewa11@wp.pl

 Dokumenty dla miniprzedsiębiorstwa

Miniprzedsiębiorstwo

Kontakt

Dane podstawowe | Moje szkoły (1)

Zgłoszenia do programu

wyloguj

![](_page_21_Picture_13.jpeg)

KAPITAL LUDZKI

![](_page_21_Picture_15.jpeg)

Dyrektor ds. finansó 🔻

Dyrektor ds. market -

Dyrektor ds. organiz -

Dyrektor ds. produk -

Wsp

Stąd nauczyciel ma możliwość pobrania pliku z listą wspólników oraz z listą wspólników z wykazem ich loginów i haseł.

usuń

usuń

usuń

usuń

PDF

PDF

PDF

PDF

![](_page_21_Picture_17.jpeg)

# Moje miniprzedsiębiorstwa – dane podstawowe – cz. 4.

| <ul> <li>Miniprzedsiębiorstwo</li> </ul> | 5         | Kula, Ewa         | 3a        | ewa11@wp.pl    | 93040212197      | planowanie13kc | Dyrektor ds. proc |          |
|------------------------------------------|-----------|-------------------|-----------|----------------|------------------|----------------|-------------------|----------|
| <ul> <li>Kontakt</li> </ul>              |           |                   |           |                |                  |                |                   |          |
|                                          | 6         | Tym, Stefan       | 3a        |                | 93040212192      | ekonomia42yu   | Wspólnik          |          |
| Dane podstawowe I Moje szkoły (1)        | dodoju    |                   |           |                |                  |                |                   |          |
|                                          | uuuaju    | iczinow ţ         |           |                |                  |                |                   | ر<br>میا |
| zgłoszenia do programu                   | + Sa      | ara Borek 3       | Ba H      | Alina Sroka 3b | + Jan Bur        | у За           |                   | KC       |
| wyłoguj                                  |           |                   |           |                |                  |                |                   |          |
|                                          | 🔳 po      | bierz plik z      | z listą l | kont 🔳 pobierz | z plik z listą v | wspólników     |                   |          |
|                                          |           |                   |           |                |                  |                |                   |          |
|                                          | Dane      | wprowad           | zane p    | orzez uczniów: |                  |                |                   |          |
| (                                        | Przedm    | niot działalno    | nści:     |                |                  |                |                   |          |
|                                          | Produ     | ikcia i sprze     | edaż w    |                |                  |                |                   |          |
|                                          | Rodzaj    | :                 |           |                |                  |                |                   |          |
|                                          | Miesz     | ana 🔻             |           |                |                  |                |                   |          |
|                                          | E-mail:   | :                 |           |                |                  |                |                   |          |
|                                          | 100000/   | (http://www.d     | lamona    | firmy pl):     |                  | K              |                   |          |
|                                          | ~~~~      | (1111).////////// | omena     | initity.pr).   |                  |                |                   |          |
|                                          | Wysok     | ość kapitału      | założyci  | ielskiego: 100 |                  | Zł             |                   |          |
|                                          | Konsul    | Itant 1:          |           |                |                  |                |                   |          |
|                                          | Imię:     |                   |           | Nazwisko:      |                  |                |                   |          |
|                                          | Konsul    | Itant 2:          |           |                |                  |                |                   |          |
|                                          | lmię:     |                   |           | Nazwisko:      |                  |                |                   |          |
|                                          | Konsul    | Itant 3:          |           |                |                  |                |                   |          |
|                                          | lmię:     |                   |           | Nazwisko:      |                  |                |                   |          |
|                                          |           |                   |           |                |                  |                |                   |          |
|                                          | * Pola wy | /magane           |           |                |                  | _              | K                 | ١.       |
|                                          |           |                   |           |                |                  | z              | apisz powrót      |          |

Te dane wprowadza uczeń dyrektor naczelny – po zalogowaniu. W ten sposób kończy rejestrację młodzieżowego miniprzedsiębiorstwa. Nauczyciel nie ma możliwości uzupełnienia i zapisania tych danych, ma tylko możliwość ich podglądu.

Należy pamiętać o przycisku *zapisz, który* spowoduje zapamiętanie przez system wprowadzonych przez nauczyciela danych, opisanych w trzech poprzednich slajdach.

![](_page_22_Picture_5.jpeg)

![](_page_22_Picture_6.jpeg)

![](_page_22_Picture_7.jpeg)

![](_page_22_Picture_8.jpeg)

# Moje miniprzedsiębiorstwa – biznesplan

![](_page_23_Picture_2.jpeg)

![](_page_23_Picture_3.jpeg)

# Moje miniprzedsiębiorstwo – *finanse* – cz. 1.

| * W TK.praktycznaekonomia.edu.pl/Index.pnp?pid=824805id=0836e600                                                                                                    | 723b2b30ed0f1e76c7dc8c11 ☆ ♥ ♥ <b>8</b> ▼ <i>Google</i>                                                                                                    | ₽ ₽                                   |
|----------------------------------------------------------------------------------------------------|----------------------------------------------------------------------------------------------------|---------------------------------------|
| KAPITAŁ LUDZKI<br>NARODOWA STRATEGIA SPOINOŚCI                                                                                                    | Fundacja<br>Młodzieżowej<br>Przedsiębiorczości<br>AMember of JA Worldwide                                                                                                    | UNIA EUROPE<br>EUROF<br>FUNDUSZ SPOŁE |
|                                                                                                    | Zalo                                                                                                    | gowany: MIN                           |
| Start Ewidencje Kasa Umowyzlecenia Magazyn Fal                                                                                                    | xtury i dowody wewnętrzne Deklaracje Rozliczenia Kontrahenci Ustawienia O programie Instrukcji                                                                                                    | a Platform                            |
|                                                                                                    |                                                                                                    |                                       |
| Strona startowa                                                                                                    | ×                                                                                                    |                                       |
| Serdecznie witamy w programie "Finanse"!                                                                                                    |                                                                                                    |                                       |
| Program "Finanse" umożliwi Wam prowadzenie dokumentacji finansow                                                                                                    | rej młodzieżowego miniprzedsiębiorstwa na zasadach zbliżonych do tego, jak to robią prawdziwe małe firmy.                                                                                                    | <b>\</b>                              |
|                                                                                                    |                                                                                                    |                                       |
| Zanim jednak przystąpicie do pracy z programem, pamiętajcie o uzupe<br>Dane te będą automatycznie zapisywane na przygotowywanych przeż                                                                                                    | hieniu danych waszego miniprzedsiębiorstwa w zakładce Ustawienia/Miniprzedsiębiorstwo.<br>: Was dokumentach księgowych – znacznie ulatwi wam to pracę.                                                                                                    |                                       |
| Zanim jednak przystąpicie do pracy z programem, pamiętajcie o uzupe<br>Dane te będą automatycznie zapisywane na przygotowywanych przez<br><sup>o</sup> rogram "Finanse" umożliwia:                                                                                                    | nieniu danych waszego miniprzedsiębiorstwa w zakładce Ustawienia/Miniprzedsiębiorstwo.<br>Was dokumentach księgowych – znacznie ulatwi wam to pracę.                                                                                                    |                                       |
| Zanim jednak przystąpicie do pracy z programem, pamiętajcie o uzupę<br>Dane te będą automatycznie zapisywane na przygotowywanych przej<br>Program "Finanse" umożliwia:<br>• wystawianie dokumentów księgowych (faktura sprzedaży, kwi<br>• prowadzenie podatkowej księgi przychodów i rozchodów (PKP<br>• prowadzenie raportu kasowego miniprzedsiębiorstwa;<br>• przygotowywanie umów zleceń oraz rachunków do umów;<br>• ewidengionowanie wyrobów wytworzonych przez miniprzedsię<br>• sporządzanie deklaracji podatkowych oraz rozliczeń z radą rodzi                                                                                    | hieniu danych waszego miniprzedsiębiorstwa w zakładce Ustawienia/Miniprzedsiębiorstwo.<br>: Was dokumentach księgowych – znacznie ulatwi wam to pracę.<br>ty kasowe - KP, KW oraz dowody wewnętrzne DW);<br>iR) oraz ewidencji VAT;<br>ubiorstwo;<br>ców.                                                                                             |                                       |
| Zanim jednak przystąpicie do pracy z programem, pamiętajcie o uzupę<br>Dane te będą automatycznie zapisywane na przygotowywanych przei<br>Program "Finanse" umożliwia:<br>• wystawianie dokumentów księgowych (faktura sprzedaży, kwi<br>• prowadzenie podatkowej księgi przychodów i rozchodów (PKP<br>• prowadzenie raportu kasowego miniprzedsiębiorstwa;<br>• przygotowywanie umów zleceń oraz rachunków do umów;<br>• ewidencjonowanie wyrobów wytworzonych przez miniprzedsię<br>• sporządzanie deklaracji podatkowych oraz rozliczeń z radą rodzi<br>W programie "Finanse" możecie drukować zarówno wypełnione już do                | hieniu danych waszego miniprzedsiębiorstwa w zakładce Ustawienia/Miniprzedsiębiorstwo.<br>: Was dokumentach księgowych – znacznie ułatwi wam to pracę.<br>ty kasowe - KP, KW oraz dowody wewnętrzne DW);<br>iR) oraz ewidencji VAT;<br>obiorstwo;<br>ców.<br>ukumenty, jak i puste druki.                                                             |                                       |
| Zanim jednak przystąpicie do pracy z programem, pamiętajcie o uzupę<br>Dane te będą automatycznie zapisywane na przygotowywanych prze:<br>Program "Finanse" umożliwia:<br>• wystawianie dokumentów księgowych (faktura sprzedaży, kwi<br>• prowadzenie podatkowej księgi przychodów i rozchodów (PKP<br>• prowadzenie raportu kasowego miniprzedsiębiorstwa;<br>• przygotowywanie umów zleceń oraz rachunków do umów;<br>• ewidencjonowanie wyrobów wytworzonych przez miniprzedsię<br>• sporządzanie deklaracji podatkowych oraz rozliczeń z radą rodzi<br>W programie "Finanse" możecie drukować zarówno wypełnione już do<br>Powodzenia! | hieniu danych waszego miniprzedsiębiorstwa w zakładce Ustawienia/Miniprzedsiębiorstwo.<br>: Was dokumentach księgowych – znacznie ulatwi wam to pracę.<br>ty kasowe - KP, KW oraz dowody wewnętrzne DW);<br>iR) oraz ewidencji VAT;<br>ubiorstwo;<br>ców.                                                                                             |                                       |
| Zanim jednak przystąpicie do pracy z programem, pamiętajcie o uzupę<br>Dane te będą automatycznie zapisywane na przygotowywanych prze:<br>Program "Finanse" umożliwia:<br>• wystawianie dokumentów księgowych (faktura sprzedaży, kwi<br>• prowadzenie podatkowej księgi przychodów i rozchodów (PKP<br>• prowadzenie raportu kasowego miniprzedsiębiorstwa;<br>• przygotowywanie umów zleceń oraz rachunków do umów;<br>• ewidencjonowanie wyrobów wytworzonych przez miniprzedsię<br>• sporządzanie deklaracji podatkowych oraz rozliczeń z radą rodzi<br>W programie "Finanse" możecie drukować zarówno wypełnione już do<br>Powodzenia! | hieniu danych waszego miniprzedsiębiorstwa w zakładce Ustawienia/Miniprzedsiębiorstwo.<br>: Was dokumentach księgowych – znacznie ulatwi wam to pracę.<br>ty kasowe - KP, KW oraz dowody wewnętrzne DW);<br>iR) oraz ewidencji VAT;<br>ubiorstwo;<br>ców.                                                                                             |                                       |
| Zanim jednak przystąpicie do pracy z programem, pamiętajcie o uzupę<br>Dane te będą automatycznie zapisywane na przygotowywanych przei<br>Program "Finanse" umożliwia:<br>• wystawianie dokumentów księgowych (faktura sprzedaży, kwi<br>• prowadzenie podatkowej księgi przychodów i rozchodów (PKP<br>• prowadzenie raportu kasowego miniprzedsiębiorstwa;<br>• przygotowywanie umów zleceń oraz rachunków do umów;<br>• ewidencjonowanie wyrobów wytworzonych przez miniprzedsię<br>• sporządzanie deklaracji podatkowych oraz rozliczeń z radą rodzi<br>W programie "Finanse" możecie drukować zarówno wypełnione już do<br>Powodzeniał | hieniu danych waszego miniprzedsiębiorstwa w zakładce Ustawienia/Miniprzedsiębiorstwo.<br>: Was dokumentach księgowych – znacznie ułatwi wam to pracę.<br>ty kasowe - KP, KW oraz dowody wewnętrzne DW);<br>iR) oraz ewidencji VAT;<br>ibiorstwo;<br>ców.<br>ikumenty, jak i puste druki.<br><b>Młodzieżowe miniprzedsiębiorstwo - gra edukacyjna</b> |                                       |

Kliknięcie przycisku *finanse* w panelu zarządzania młodzieżowym miniprzedsiębiorstwem otwiera dostęp do programu "Finanse".

Kliknięcie przycisku Instrukcja otwiera dostęp do Instrukcji stosowania programu "Finanse" dla nauczycieli i uczniów uczestniczących w programie "Młodzieżowe miniprzedsiębiorstwo".

![](_page_24_Picture_5.jpeg)

![](_page_24_Picture_6.jpeg)

![](_page_24_Picture_7.jpeg)

![](_page_24_Picture_8.jpeg)

# Moje miniprzedsiębiorstwo – *finanse* – cz. 2.

| Firefox T Program FINANSE                                                                                    | +                                                                       |                                                                                                    |                                                    |
|----------------------------------------------------------------------------------------------------|-------------------------------------------------------------------------|----------------------------------------------------------------------------------------------------|----------------------------------------------------|
| St.praktycznaekonomia.edu.pl/index.ph                                                                        | p?modulk=23&modul=60&akcja=Lista                                        | ☆ マ C S - Google                                                                                          | ال • D ♦ ♦ ٩                                       |
| KAPITAŁ LUDZKI<br>Narodowa strategia spójności                                                               | Fun<br>Mik<br>Prz<br>AMi                                                | idacja<br>idzieżowej<br>edsiębiorczości<br>mber of JA Worldwide                                           | UNIA EUROPEJSKA<br>EUROPEJSKI<br>FUNDUSZ SPOLECZNY |
|                                                                                                    |                                                                         |                                                                                                    | Zalogowany: MINIMINI   wyłoguj                     |
| Start Ewidencje Kasa Umowy zle                                                                               | cenia Magazyn Faktury i dowody wewnętrzne Dekla                         | racje Rozliczenia Kontrahenci Ustawienia Oprogramie                                                       | Instrukcja Platforma                               |
| Instrukcja stosowania                                                                                        |                                                                         |                                                                                                    |                                                    |
| <ul> <li>Instrukcja stosowania programu "Finanse</li> <li>Instrukcja stosowania programu "Finanse</li> </ul> | " – wersja opisowa<br>" – prezentacja<br>Młodzieżowe miniprzedsi        | ębiorstwo - gra edukacyjna                                                                                |                                                    |
|                                                                                                    | Projekt współfinansowany przez Unię Europejs                            | a w ramach Europejskiego Funduszu Społecznego                                                             |                                                    |
|                                                                                                    | Instrukcja sto<br>dla nauczycieli i ud<br>"Młodzieżowe miniprz<br>opiso | osowania programu "Fine<br>zniów uczestniczących w<br>zedsiębiorstwo" dostępn<br>owej i jako prezentacja. | anse"<br>, programie<br>a jest w formie            |

![](_page_25_Picture_3.jpeg)

![](_page_25_Picture_4.jpeg)

![](_page_25_Picture_5.jpeg)

![](_page_25_Picture_6.jpeg)

# Moje miniprzedsiębiorstwa – raporty

| Firefox       Raport miesięczny - Szkoła praktycznej e         Raport miesięczny - Szkoła praktycznej e         www.praktycznaekonomia.edu.pl/pl/miniprzedsiebiorstwa-raport-r | niesieczny;p-824;                                        | ☆ マ C 🛛 🚼 マ Google | م       | ŧ       | ⋒   | E - di |            |
|----------------------------------------------------------------------------------------------------|----------------------------------------------------------|--------------------|---------|---------|-----|--------|------------|
| Fundacja<br>Młodzieżowej<br>Przedsiębiorczości<br>AMember of JA Worldwide                                                                                                    | Szkoła praktycznej ekonomii -<br>młodzieżowe miniprzedsi | ębiorstwo          |         |         |     |        |            |
| • O Fundacji Mo                                                                                                    | oje miniprzedsiębiorstwo – raporty                       |                    |         |         |     |        |            |
| Strona główna                                                                                                    |                                                          |                    |         |         |     |        |            |
| Opis produktu finalnego     L.p.                                                                                                    | Raport za miesiąc D                                      | ata utworzenia     |         |         |     | E      |            |
| O programie                                                                                                    | Brak                                                     |                    |         |         |     |        |            |
| Uczestnicy                                                                                                    |                                                          |                    |         |         |     |        |            |
| <ul> <li>Viano wieuziec</li> <li>Serwis dotyczący działalności<br/>gospodarczej</li> </ul>                                                                                     |                                                          |                    |         |         |     |        |            |
| Konsultant                                                                                                    |                                                          |                    |         |         |     |        |            |
| <ul> <li>Instrukcje stosowania platformy<br/>internetowej</li> </ul>                                                                                                    | Miesięczne rapo                                          | orty z działalnośo | ci młod | zie     | żo  | wego   | D          |
| Nauczyciel                                                                                                    | miniprzedsiebior                                         | stwa sporzadza     | dvrekto | or i    | na  | czelny | IV.        |
| <ul> <li>Miniprzedsiębiorstwo</li> </ul>                                                                                                    | Nauezveiel ma m                                          | otliwoćć podalo    | du coo  | ~ · · · |     |        | -,-<br>- h |
| Vademecum dla ucznia                                                                                                    | Nauczyciel ma m                                          | iozliwosć podglą   | au spo  | ٢Zą     | ĮŪZ |        | 11         |
| <ul> <li>Moja przyszłość zawodowa -<br/>psychozabawa</li> </ul>                                                                                                    | raportów i w ten sp                                      | osób - monitoro    | wania   | ora     | су  | ' uczn | ٦İÓ        |
| • Kontakt                                                                                                    |                                                          |                    |         |         |     | _      |            |
|                                                                                                    |                                                          |                    |         |         |     | -      |            |

![](_page_26_Picture_3.jpeg)

![](_page_26_Picture_4.jpeg)

![](_page_26_Picture_5.jpeg)

![](_page_26_Picture_6.jpeg)

# Uczniowie i miniprzedsiębiorstwa – Miniprzedsiębiorstwa –

# rejestruj

![](_page_27_Picture_3.jpeg)

Aby zarejestrować nowe miniprzedsiębiorstwo, wystarczy wpisać jego nazwę we wskazane pole i nacisnąć przycisk *wyślij*. Wysłanie nazwy już istniejącej w systemie powoduje wygenerowanie napisu: *Ta nazwa już jest zajęta, zaproponuj inną*. Po wysłaniu nazwy, którą system zaakceptuje, na ekranie generowany będzie komunikat: *Nazwa miniprzedsiębiorstwa (....... - nazwa) została zarejestrowana*. Ta sama informacja zostaje przesłana automatycznie na adres mailowy nauczyciela.

![](_page_27_Figure_5.jpeg)

![](_page_27_Picture_6.jpeg)

![](_page_27_Picture_7.jpeg)

# Dokumenty dla miniprzedsiębiorstwa

![](_page_28_Picture_2.jpeg)

# Informacje osobiste – edytuj dane

| Fundacja<br>Młodzieżow<br>Przedsiębio<br>AMember of JAV             | vej<br>vrczości Szkoła praktycznej ekonomii -<br>Worldwide młodzieżowe miniprzedsięł | biorstwo                                                   | Tu nauczyciel m<br>możliwość edyc |
|---------------------------------------------------------------------|--------------------------------------------------------------------------------------|------------------------------------------------------------|-----------------------------------|
| O Fundacji                                                          | Dane podstawowe - edycja                                                             | Prezentacja MINI                                           | swoich danych                     |
| <ul> <li>Strona główna</li> </ul>                                   |                                                                                      | Młodzieżowe miniprzedsiębiorstwo                           | Ulaz                              |
| <ul> <li>Opis produktu finalnego</li> </ul>                         | Formularz rejestracji konta nauczyciela:<br>Imię:                                    |                                                            | zmiany hasła                      |
| O programie                                                         |                                                                                      |                                                            | dostenu                           |
| Uczestnicy                                                          | Nazwisko:                                                                            |                                                            | de eletteres                      |
| <ul> <li>Warto wiedzieć</li> </ul>                                  | E-mail:                                                                              | Sidoa pravljeme kolonia – inobizzovi minje z kologionistvo | do platformy.                     |
| <ul> <li>Serwis dotyczący działalności<br/>gospodarczej</li> </ul>  | p                                                                                    | wiecei                                                     | Ten sam ekrar                     |
| Konsultant                                                          | Zmiana hasła:                                                                        |                                                            | widoczny jest                     |
| <ul> <li>Instrukcje stosowania platform<br/>internetowej</li> </ul> | y Powtórz hasło:                                                                     |                                                            | po kliknieciu                     |
| <ul> <li>Nauczyciel</li> </ul>                                      | Telefon:                                                                             |                                                            | zakładki Danc                     |
| Materiały dydaktyczne                                               |                                                                                      | wyślij                                                     | Zakiduki Dulle                    |
| <ul> <li>Moje miniprzedsiębiorstwa</li> </ul>                       |                                                                                      |                                                            | podstawowe                        |
| <ul> <li>Dokumenty dla<br/>miniprzedsiębiorstwa</li> </ul>          |                                                                                      |                                                            | w menu główny                     |
| <ul> <li>Miniprzedsiębiorstwo</li> </ul>                            |                                                                                      |                                                            |                                   |
|                                                                     |                                                                                      |                                                            |                                   |

![](_page_29_Picture_3.jpeg)

# Informacje osobiste – zgłoś szkołę

| Moje szkoły - Szkoła praktycznej ekono                                   | y                                                                   |                       |
|--------------------------------------------------------------------------|---------------------------------------------------------------------|-----------------------|
| Fundacja<br>Młodzieżowej<br>Przedsiębiorczośc<br>A Member of JA Worldwic | s Szkoła praktycznej ekonomii -<br>młodzieżowe miniprzedsiębiorstwo |                       |
| O Fundacji     Strona główna                                             | Moje szkoły                                                         |                       |
| Opis produktu finalnego                                                  | Nr Data Szkoła Miniprze                                             | dsiębiorstwa Status   |
| O programie                                                              | [55] 2011-08-20 Technikum nr 3                                      | 1 zaakceptopwane      |
| Uczestnicy                                                               | 00:00:00                                                            | edytuj podgląd        |
| Warto wiedziec     Serwis dotyczący działalności     gospodarczej        | Dodaj szkołę                                                        |                       |
| Konsultant                                                               |                                                                     |                       |
| <ul> <li>Instrukcje stosowania platformy<br/>internetowej</li> </ul>     | Po kliknięciu przycisku <i>dodaj szkołę</i>                         | Stad iest możliwy r   |
| Nauczyciel                                                               | pojawi się ekran z <i>Formularzem</i>                               | i odycia dapych zała  |
| Materiały dydaktyczne                                                    | załoszenia jak podczas rejestracji                                  | i euycja uariych zgic |
| Moje miniprzedsiębiorstwa                                                | Dodonio novoj oskolu onovoduje                                      | do programu przez     |
| Dokumenty dla     miniprzedsiębiorstwa                                   | dopisanje jej do wykazu szkół                                       | nauczyciela sz        |
| <ul> <li>Miniprzedsiębiorstwo</li> </ul>                                 |                                                                     | i miniprzedsiębio     |
| Kontakt                                                                  | danego nauczyciela.                                                 |                       |
| Andrzei Pierchała                                                        |                                                                     |                       |

![](_page_30_Picture_3.jpeg)

APITAL LUDZKI

![](_page_30_Picture_4.jpeg)

# Informacje osobiste – pobierz certyfikat

Po potwierdzeniu prawidłowości wypełnionych danych nauczyciel może pobrać certyfikat potwierdzający jego udział w programie "Młodzieżowe miniprzedsiębiorstwo".

| Konsultant                                                           |                                                                           | ? Instrukcja stosowania generator               | a biznesplanu  |                |
|----------------------------------------------------------------------|---------------------------------------------------------------------------|-------------------------------------------------|----------------|----------------|
| <ul> <li>Instrukcje stosowania platformy<br/>internetowej</li> </ul> |                                                                           | ? Instrukcja stosowania programu                | Finanse        |                |
| <ul> <li>Nauczyciel</li> </ul>                                       | Dokumenty dla miniprz                                                     | edsiębiorstwa                                   |                |                |
| Materiały dydaktyczne                                                |                                                                           |                                                 | orogramie fin  | ansowym        |
| <ul> <li>Moje miniprzedsiębiorstwa</li> </ul>                        | Dokonaj korekty tekstu.                                                   |                                                 |                |                |
| <ul> <li>Dokumenty dla<br/>miniprzedsiębiorstwa</li> </ul>           | Nauczyciel pełnił /  Nauczycielka<br>młodzieżowego miniprzedsiębiorstwa c | <b>pełniła</b> funkcję opiekuna<br>Iziałającego |                |                |
| <ul> <li>Miniprzedsiębiorstwo</li> </ul>                             | W Technikum nr 3                                                          | w .                                             |                |                |
| • Kontakt                                                            | Czy powyższe zdanie jest poprawne st                                      | ylistycznie? Zwróć uwagę                        | czta.onet.pl   | 🖋 edytuj dane  |
|                                                                      | na odmianę nazwy szkoły oraz miejsco                                      | owości.                                         | um nr 3 / Żory | + zgłoś szkołę |
| Dane podstawowe   Moje szkoły (1)<br>Zgłoszenia do programu          | Zdanie jest poprawne                                                      | stylistycznie, chcę pobrać certyfikat.          |                |                |
| wyłoguj                                                              |                                                                           |                                                 |                |                |
| Copyright © Fundacja Młodzieżowej Przedsię                           | biorczości, Projekt i wykonanie: Bull Design                              |                                                 |                |                |

![](_page_31_Picture_4.jpeg)

![](_page_31_Picture_5.jpeg)

![](_page_31_Picture_6.jpeg)

![](_page_32_Figure_1.jpeg)

Fundacja Młodzieżowej

Przedsiębiorczości A Member of JA Worldwide

Materiały dydaktyczne - Szkoła praktycz...

![](_page_32_Figure_2.jpeg)

młodzieżowe miniprzedsiębiorstwo

![](_page_32_Picture_4.jpeg)

ła prakt

Tu użytkownik ma dostęp do instrukcji Jak założyć i prowadzić młodzieżowe miniprzedsiębiorstwo dla uczniów i nauczycieli uczestniczących w programie "Młodzieżowe miniprzedsiębiorstwo".

Kliknięcie podzakładki *Materiały dydaktyczne* otwiera ekran z linkami do zadań edukacyjnych, Vademecum dla ucznia, filmów i prezentacji dydaktycznych.

Zadania e

![](_page_32_Picture_7.jpeg)

![](_page_32_Picture_8.jpeg)

 Instrukcja - Jak założy młodzieżowe miniprzedsiebiorstwo

Moje miniprzedsiębiorstwa

![](_page_32_Picture_9.jpeg)

![](_page_32_Picture_10.jpeg)

![](_page_32_Picture_11.jpeg)

# Materiały dydaktyczne – Zadania edukacyjne

![](_page_33_Figure_2.jpeg)

![](_page_33_Picture_3.jpeg)

![](_page_33_Picture_4.jpeg)

![](_page_33_Picture_5.jpeg)

![](_page_33_Picture_6.jpeg)

![](_page_33_Picture_7.jpeg)

![](_page_34_Figure_1.jpeg)

![](_page_34_Picture_2.jpeg)

PITAL LUDZKI

![](_page_34_Picture_4.jpeg)

# Zadania edukacyjne – Działania miniprzedsiębiorstwa – Pomysł na biznes

![](_page_35_Figure_2.jpeg)

![](_page_35_Picture_3.jpeg)

Zadania edukacyjne – Działania miniprzedsiębiorstwa – Pomysł na biznes – ćwiczenie Doniczka – cz. 1.

![](_page_36_Figure_2.jpeg)

![](_page_36_Picture_3.jpeg)

![](_page_36_Picture_4.jpeg)

![](_page_36_Picture_5.jpeg)

![](_page_36_Picture_6.jpeg)

# Zadania edukacyjne – Działania miniprzedsiębiorstwa – Pomysł na biznes – ćwiczenie Doniczka – cz. 2.

### Cel:

burzenie schematów myślowych poprzez szukanie nowych zastosowań wybranych przedmiotów.

### Metody i formy pracy

Burza mózgów, praca indywidualna i zespołowa.

### Materiały i warunki realizacji

Kartki papieru, długopis.

### Przebieg

- Nauczyciel prosi uczniów, by każdy z nich w ciągu 5 minut wypisał jak najwięcej możliwości zastosowania doniczki. Uczniowie notują, ile takich zastosowań udało się im wymyślić.
- Nauczyciel dzieli uczniów na kilkuosobowe grupy, w których uczniowie porównują swoje pomysły i tworzą jedną wspólną listę, uzupełniając ją o nowe pomysły. Każda grupa liczy, ile wymieniła różnych zastosowań doniczki.
- 3. Uczniowie w grupach dzielą zapisane pomysły na:
  - typowe zastosowania (często zapisane jako pierwsze)
  - nietypowe zastosowania doniczki.

### Sposób pomiaru osiągnięć

Nauczyciel obserwuje zaangażowanie uczniów i ich kreatywność w tworzeniu pomysłów.

### Komentarz

W podsumowaniu nauczyciel może zapytać uczniów: Jakie wnioski wynikają z tego ćwiczenia? Kiedy można znaleźć więcej pomysłów: pracując samemu czy w grupie? Jkie czynniki sprzyjały kreowaniu pomysłów?

Nauczyciel zwraca uwagę uczniów na to, iż w grupie zawsze można znaleźć więcej pomysłów.

Łamaniu schematów myślowych służą wszystkie podobne ćwiczenia: Jak zmieszać sok z wodą bez używania łyżeczki? Jak zrobić pranie ręczne bez zamoczenia rąk?

### Czas ćwiczenia

20 minut

### Osiągnięcia ucznia

Uczeń stosuje metodę burzy mózgów w poszukiwaniu nowych pomysłów.

Doniczka 👘

W każdym ćwiczeniu określono planowany czas jego realizacji oraz przewidywane osiągnięcia ucznia. Ćwiczenie jest dostępne do pobrania w formie pliku pdf.

![](_page_37_Picture_26.jpeg)

![](_page_37_Picture_27.jpeg)

![](_page_37_Picture_28.jpeg)

![](_page_37_Picture_29.jpeg)

![](_page_37_Picture_30.jpeg)

# Zadania edukacyjne – Działania miniprzedsiębiorstwa – Organizacja pracy – studium przypadku *Rozgłośnia radiowa*

![](_page_38_Picture_2.jpeg)

Schemat budowy studium przypadku:

- tytuł
- opis przypadku
- metody i formy pracy
- propozycja
   rozwiązania
- czas realizacji.

Tekst dostępny jest do pobrania w formie pliku pdf. W tym przypadku dostępne do pobrania są również materiały pomocnicze.

### Rozwiązanie

Samorząd II LO chciałby, aby w szkole funkcjonowała szkolna rozgłośnia radiowa. Kasia i Ewa miały <u>mnóstwo</u> <u>pomysłów</u>, zgłaszały coraz to <u>nowe iniciatywy działań</u>, które samorząd mógłby podjąć, aby pozyskać pieniądze i doprowadzić do działania szkolnej rozgłośni radiowej. Były one krytykowane przez Olę, która ciągle

firm, aby uzyskać wsparcie finansowe i rzeczowe. Jacek cierpliwie wysłuchał Adama i wskazał logiczne argumenty,

które przemawiały za tym, aby utworzyć zespół dwóch, trzech osób do pozyskiwania sojuszników wspierających ich działania. Tymczasem Jola dążyła do tego, aby przestali mówić "o wszystkim naraz" i podjęli decyzję, który pomysł będą

realizować jako pierwszy. Dyskusjom towarzyszyły wysokie emocje i dochodziło do potyczek słownych. Tak więc przewodniczący samorządu przerwał spotkanie, mówiąc, że każdy powinien ochłonąć i przemyśleć zgłaszane dzisiaj

pomysły i rozwiązania. Termin kolejnego spotkania został wyznaczony za trzy dni.

![](_page_38_Picture_12.jpeg)

![](_page_38_Picture_13.jpeg)

![](_page_38_Picture_14.jpeg)

![](_page_38_Picture_15.jpeg)

![](_page_38_Picture_16.jpeg)

# Materiały dydaktyczne – Vademecum dla ucznia

![](_page_39_Picture_2.jpeg)

![](_page_39_Picture_3.jpeg)

Unia Europeirka w ramach Europeirkiego Eurofuszu (

![](_page_39_Picture_5.jpeg)

# Materiały dydaktyczne – Filmy

![](_page_40_Picture_2.jpeg)

Szkoła praktycznej ekonomii młodzieżowe miniprzedsiębiorstwo

| Fundacji                                  | Filmy                                                                               | Prezentacja MINI                                                 |
|-------------------------------------------|-------------------------------------------------------------------------------------|------------------------------------------------------------------|
| ona główna                                |                                                                                     |                                                                  |
| projekcie                                 | Marketing mix                                                                       | Młodzieżowe miniprzedsiębiorstwo                                 |
| zestnicy                                  | Film prezentuje podstawowe narzędzia marketingowe ( wg koncepcji 4P) oraz wyjaśnia  |                                                                  |
| nkurs ogólnopolski                        | ich folę w zarządzaniu marą linną.                                                  |                                                                  |
| nkurs europejski                          |                                                                                     | Szkola pravlýkoznej skonoma – miedilsztowe miniprzedsiętkionstwo |
| nto wiedzieć                              |                                                                                     |                                                                  |
| rwis dotyczący działalności<br>spodarczej |                                                                                     | więcej                                                           |
| uczyciel                                  |                                                                                     |                                                                  |
| interprise without Borders                |                                                                                     |                                                                  |
| lateriały dydaktyczne                     |                                                                                     |                                                                  |
| loje miniprzedsiębiorstwa                 |                                                                                     |                                                                  |
| okumenty dla<br>niniprzedsiębiorstwa      | Skuteczna sprzedaż                                                                  |                                                                  |
| orum                                      | Film prezentuje przykładowe metody podnoszenia efektywności sprzedaży małej firmie. |                                                                  |
| niprzedsiębiorstwo                        |                                                                                     |                                                                  |
| nsultant                                  | N N I V MAN W. N A NOW                                                              |                                                                  |

Nauczyciel ma do dyspozycji 5 kilkuminutowych filmów dydaktycznych. Kliknięcie w obraz rozpoczyna odtwarzanie. Zapisanie filmów na dysku daje do nich dostęp w trybie offline i możliwość odtwarzania w wersji pełnoekranowej. Dostęp tylko dla zalogowanych nauczycieli.

![](_page_40_Picture_6.jpeg)

![](_page_40_Picture_7.jpeg)

![](_page_40_Picture_8.jpeg)

![](_page_40_Picture_9.jpeg)

# Materiały dydaktyczne – Prezentacje

![](_page_41_Picture_2.jpeg)

![](_page_41_Picture_3.jpeg)

![](_page_41_Picture_4.jpeg)

# Menu główne – Moje szkoły

| • O Fundacji                                                         | Mo   | ie szk    | ołv                           |                            |     |           |         |          |
|----------------------------------------------------------------------|------|-----------|-------------------------------|----------------------------|-----|-----------|---------|----------|
| <ul> <li>Strona główna</li> </ul>                                    |      | ,<br>,    |                               |                            |     |           |         |          |
| <ul> <li>Opis produktu finalnego</li> </ul>                          | L.p. | Nazwa     |                               | Miejscowość                |     |           |         |          |
| • O programie                                                        | 1    | Technikum | nr 3                          | Żory                       |     | edvtui    | usuń    |          |
| Uczestnicy                                                           |      |           |                               |                            |     | •         |         |          |
| <ul> <li>Warto wiedzieć</li> </ul>                                   |      |           |                               |                            |     |           |         |          |
| <ul> <li>Serwis dotyczący działalności<br/>gospodarczej</li> </ul>   |      |           |                               |                            |     |           |         |          |
| • Konsultant                                                         |      |           |                               |                            |     |           |         |          |
| <ul> <li>Instrukcje stosowania platformy<br/>internetowej</li> </ul> |      |           |                               |                            |     |           |         |          |
| <ul> <li>Nauczyciel</li> </ul>                                       |      |           |                               |                            | ı r |           |         |          |
| Materiały dydaktyczne                                                |      |           |                               |                            |     |           |         |          |
| <ul> <li>Moje miniprzedsiębiorstwa</li> </ul>                        |      |           | Kliknięcie zak                | dadki <i>Moje</i>          |     |           |         |          |
| <ul> <li>Dokumenty dla<br/>miniprzedsiębiorstwa</li> </ul>           |      |           | <i>szkoły</i> (po zal         | ogowaniu)                  |     | Nauczycie | el ma m | nżliwość |
| <ul> <li>Miniprzedsiębiorstwo</li> </ul>                             |      |           | otwiera                       | ekran                      |     | odycii    | danych  | czkół    |
| • Kontakt                                                            |      |           | z wykazei                     | m szkół                    |     | euycji    | uanych  | SZKUI    |
| Dane podstawowe Moje szkoły (1)<br>Zgłoszenia do programu<br>wyloguj |      | }<        | zgłoszonych d<br>przez danego | o programu<br>nauczyciela. |     | zgłoszony | ch do p | rogramu. |

![](_page_42_Picture_3.jpeg)

![](_page_42_Picture_4.jpeg)

![](_page_42_Picture_5.jpeg)

# Menu główne – Zgłoszenie do programu

| Moje szkoły - Szkoła praktycznej ekono                                 |                                                      |                           |                      |                |            |       |        |
|------------------------------------------------------------------------|------------------------------------------------------|---------------------------|----------------------|----------------|------------|-------|--------|
| www.praktycznaekonomia.edu.pl/pl/nauczyciel-moje-szko                  | ly                                                   | ☆ ⊽ C 8 -                 | r Google             | م              | + 1        |       | 484    |
| Fundacja<br>Młodzieżowej<br>Przedsiębiorczoś<br>A Member of JA Worldwi | ci Szkoła praktycznej ekono<br>de młodzieżowe minipr | omii -<br>rzedsiębiorstwo |                      |                |            |       |        |
| O Fundacji                                                             | Moje szkoły                                          |                           |                      |                |            |       |        |
| <ul> <li>Strona główna</li> </ul>                                      |                                                      |                           |                      |                |            |       |        |
| Opis produktu finalnego                                                | Nr Data Szkoła                                       | м                         | Ainiprzedsiębiorstwa | Status         |            |       | =      |
| O programie                                                            | [55] 2011-08-20 Technikum nr 3                       |                           | 1                    | zaakceptopwane |            |       |        |
| Uczestnicy                                                             | 00:00:00                                             |                           | edytuj               | podgląd        |            |       |        |
| <ul> <li>Warto wiedzieć</li> </ul>                                     | Dodaj szkołę                                         |                           |                      |                |            |       |        |
| <ul> <li>Serwis dotyczący działalności<br/>gospodarczej</li> </ul>     |                                                      |                           |                      |                |            |       |        |
| Konsultant                                                             |                                                      |                           |                      |                |            |       |        |
| <ul> <li>Instrukcje stosowania platformy<br/>internetowej</li> </ul>   |                                                      |                           |                      |                |            |       |        |
| Nauczyciel                                                             |                                                      | Stąd                      | dodatko              | owo um         | ożliv      | vioi  | no do  |
| Materiały dydaktyczne                                                  |                                                      | do                        | ) wvkazi             | ı do zgło      | oszc       | nvc   | h szk  |
| Moje miniprzedsiębiorstwa                                              |                                                      | izaroj                    | octrowa              | nych m         | inin       | r700  | lciohi |
| <ul> <li>Dokumenty dla<br/>miniprzedsiębiorstwa</li> </ul>             |                                                      | i zaiejo<br>dar           | esti Uwa             | uczyciel       | niih<br>ti | ski a | am i   |
| <ul> <li>Miniprzedsiębiorstwo</li> </ul>                               |                                                      |                           |                      |                | α, ι<br>   |       | · · ·  |
| - Kontakt                                                              |                                                      | bezp                      | posredn              | io z pan       | elu        | nau   | CZYCI  |
|                                                                        |                                                      |                           |                      |                |            |       |        |

![](_page_44_Picture_1.jpeg)

UNIA EUROPEJSKA EUROPEJSKI FUNDUSZ SPOŁECZNY

![](_page_44_Picture_3.jpeg)

### Projekt współfinansowany przez Unię Europejską w ramach Europejskiego Funduszu Społecznego

![](_page_44_Picture_5.jpeg)

A Member of JA Worldwide

# www.junior.org.pl

![](_page_44_Picture_8.jpeg)

![](_page_44_Picture_9.jpeg)

![](_page_44_Picture_10.jpeg)

![](_page_44_Picture_11.jpeg)